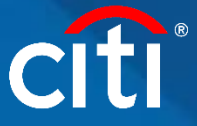

## **Purchase Order Match Quick Guide**

Only Applicable for the United States

**Step 1:** Sign-In to the Citi iSupplier Portal. **Note:** *If you are a First Time User, please* <u>click here</u> to see First Time User Login Instructions as you will need to set up a password etc. before logging in to the Citi iSupplier Portal.

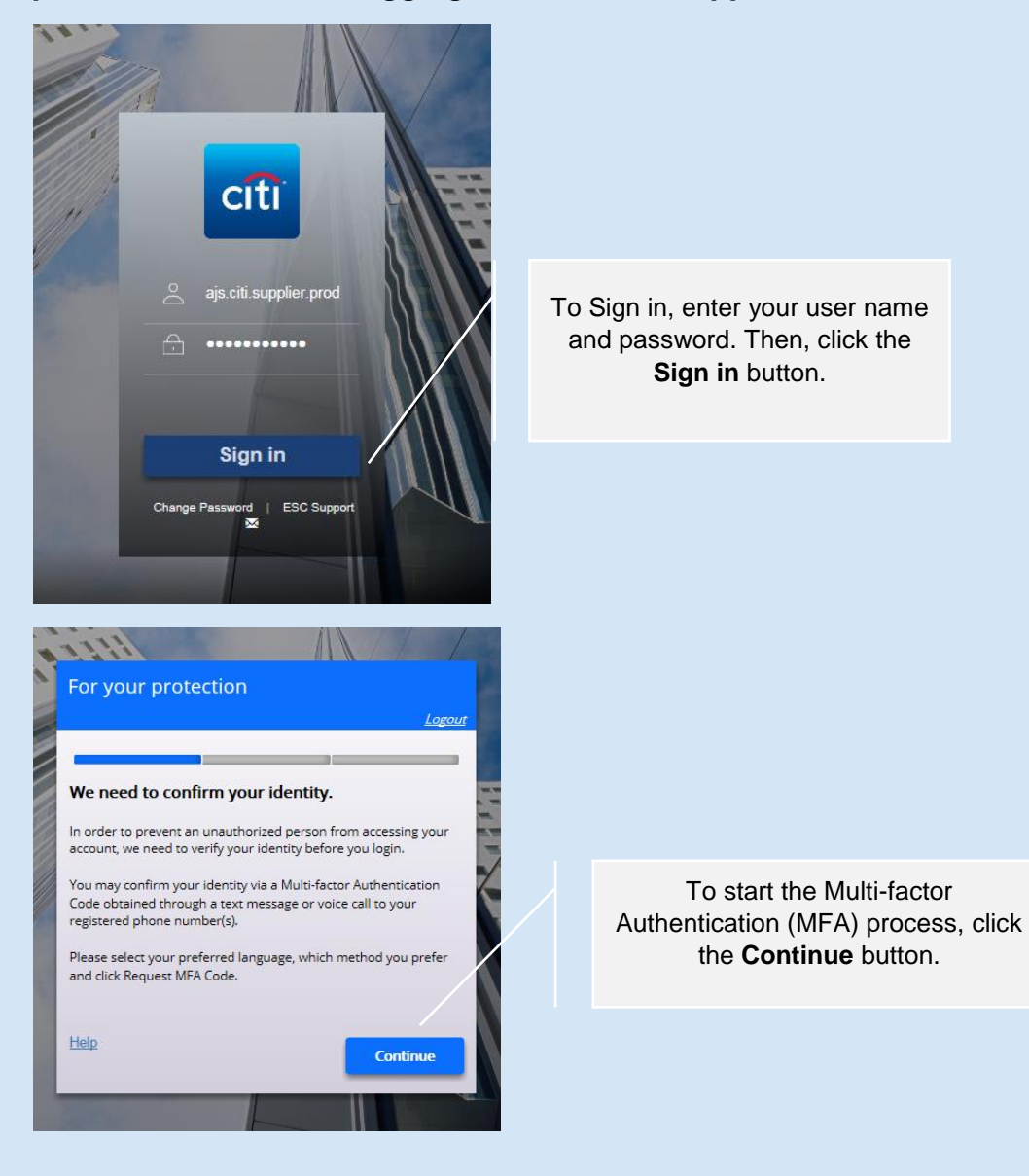

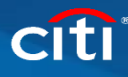

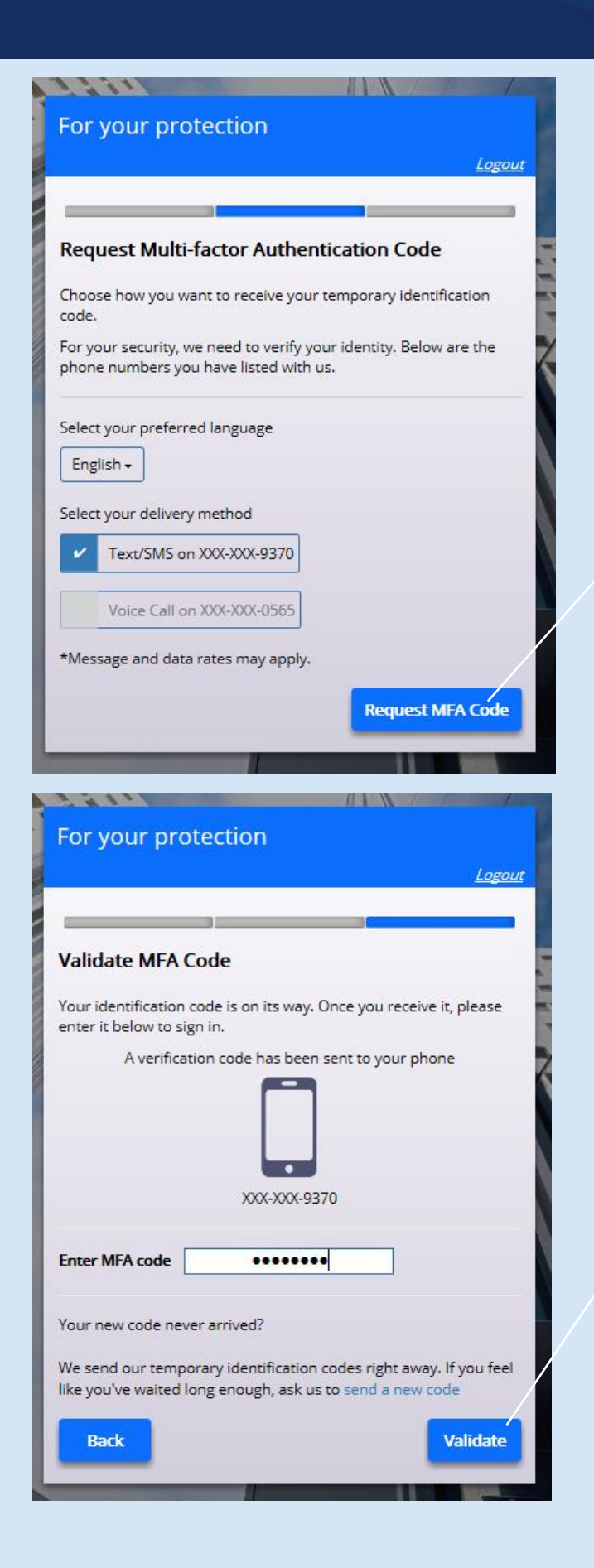

Select the delivery method you would prefer to receive your MFA code. Then, click the **Request MFA Code** button.

Enter the MFA code you received and click the **Validate** button.

If you need another code, please click "send a new code".

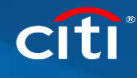

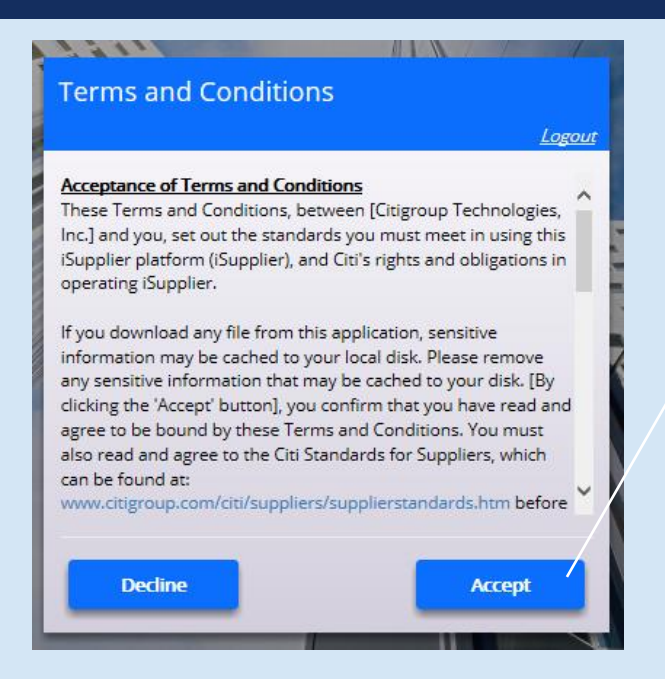

Accept the Terms and Conditions of using the site by clicking the **Accept** button.

If you do not accept, you will not be able to use the site.

## Step 2: Go to Citi iSupplier Invoice Entry to Submit Your Invoice

| CITI E-Business Suite                                                                                          | 🔐 Favorites 🔽                                                                                                    | Diagnostics Logout Preferences Help                                                                                                    |
|----------------------------------------------------------------------------------------------------|----------------------------------------------------------------------------------------------------|----------------------------------------------------------------------------------------------------|
| Oracle Applications Home Page Navigator Citi iSupplier Invoice Entry Citi iSupplier Profile and User Please se | Logged In<br>From the Home Page, click<br>the <b>Citi iSupplier Invoice</b><br><b>Entry</b> link to enter match PO. | As AJS.CITI.SUPPLIER.PROD@GMAIL.COM Favorites Personalize You have not selected any favorites. Please use the "Personalize" button to set up your favorites. |
| Administrator<br>CITI ISUPPLIER VIEW ONLY<br>About this Page Privacy Statement                                 | Diagnostics Logout Preferences Help                                                                                 | Copyright (c) 2006, Oracle. All rights reserved.                                                                                                    |

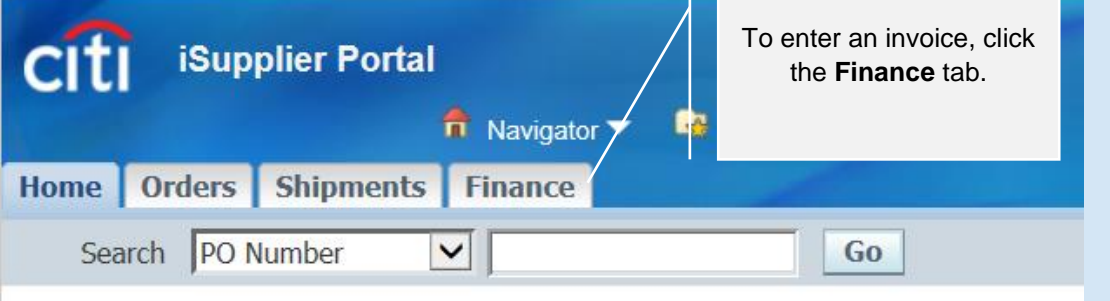

| CITI iSupplier Por        | tal                     |                                           |                        |               |                  |
|---------------------------|-------------------------|-------------------------------------------|------------------------|---------------|------------------|
|                           | 🏦 Navigator 🔻 😽 Fa      | avorites 🔻                                | Home Logout            | Preferences   | Help Diagnostics |
| Home Orders Shipmer       | nts Finance             |                                           |                        |               |                  |
| Create Invoices   View In | nvoices   View Payments |                                           |                        |               |                  |
| Invoice Actions           |                         |                                           |                        |               |                  |
|                           |                         |                                           | C                      | reate Invoice | With a PO 🗸 Go   |
|                           |                         | To start creating a click the <b>Go</b> b | an invoice,<br>outton. |               |                  |

| Home                            | Orders                  | Shinme              | nts    | Finance         |                |     |           |         |                  |           |         |             |      |         |      |             |    |
|---------------------------------|-------------------------|---------------------|--------|-----------------|----------------|-----|-----------|---------|------------------|-----------|---------|-------------|------|---------|------|-------------|----|
| Create                          | Invoices                | View ]              | Invoid | ces   Vie       | w Payment      | 5   |           |         |                  |           |         |             |      |         |      |             |    |
|                                 |                         | 0                   |        |                 |                | _   |           |         |                  |           |         |             | -0   |         |      |             |    |
|                                 | Purcha                  | ase Order           | s      |                 | Deta           | ls  |           | Ma      | nage Tax         |           |         | Review      | and  | Submi   | t    |             |    |
| Create Invoice: Purchase Orders |                         |                     |        |                 |                |     |           |         |                  |           |         |             |      |         |      |             |    |
|                                 |                         |                     |        |                 |                |     |           |         |                  |           |         | Cance       | ! St | tep 1 o | of 4 | Ne <u>x</u> | t  |
| Searc                           | ch                      |                     |        |                 |                |     |           |         |                  |           |         |             |      |         |      |             |    |
| Note th                         | at the sear             | ch is case i        | insen  | sitive          |                |     |           |         |                  |           |         |             |      |         |      |             |    |
|                                 |                         | Supplier            |        |                 | 5              | Q   |           |         |                  |           |         |             |      |         |      |             |    |
| Pure                            | chase Order             | <sup>·</sup> Number | 103    | 1486            | ×              |     |           |         |                  |           |         |             |      |         |      |             |    |
| I                               | Purchase Or             | der Date            | (exan  | nole: 13-Jun-2( | 19)            |     | Enter     | the P   | O numb           | oer for t | he      |             |      |         |      |             |    |
|                                 |                         | Buyer               |        |                 |                | 2   | inv       | oice ai | nd click         | the Go    | )       |             |      |         |      |             |    |
|                                 | Org                     | anization           |        |                 | 2              | 2   |           | t       | outton.          |           |         |             |      |         |      |             |    |
| Adv                             | ances and I             | inancing            | Exc    | luded 🗸         |                |     |           |         |                  |           |         |             |      |         |      |             |    |
|                                 |                         |                     | ,      | Go              | Clear          |     |           |         |                  |           |         |             |      |         |      |             |    |
|                                 |                         | РО                  |        |                 | Advances<br>or | Ite | m         | Item    | Supplier<br>Item |           |         |             |      | Unit    |      | Ship        | ,  |
| Select                          | Supplier                | Number              | Line   | Shipment        | Financing      | De  | scription | Numbe   | r Number         | Ordered   | Receive | ed Invoiced | UOM  | Price   | Curi | То          | Or |
|                                 | No search<br>conducted. |                     |        |                 |                |     |           |         |                  |           |         |             |      |         |      |             |    |
|                                 |                         |                     |        |                 |                |     |           |         |                  |           |         |             |      |         |      |             |    |
|                                 |                         |                     |        |                 |                |     |           |         |                  |           |         | Cance       | l Si | tep 1 o | of 4 | Nex         | 1  |

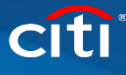

| Se     | ect Ite                | ems:              | Add     | to Invoi     | се   | 1        |                                                                                                    |          |                |                |          |                      |        |        |               |       |                 |           |      |    |
|--------|------------------------|-------------------|---------|--------------|------|----------|----------------------------------------------------------------------------------------------------|----------|----------------|----------------|----------|----------------------|--------|--------|---------------|-------|-----------------|-----------|------|----|
| Sel    | Select All Select None |                   |         |              |      |          |                                                                                                    |          |                |                |          |                      |        |        |               |       |                 |           |      |    |
| 501    |                        | Delece            |         |              |      |          | ٨                                                                                                    | lvances  |                |                | Sunnl    | ior                  |        |        |               |       |                 |           |      |    |
|        |                        |                   |         |              |      |          | Advances                                                                                                    |          |                |                | Subbiler |                      |        |        |               |       |                 | Unit      |      | S  |
| Sel    | ect Su                 | pplier            | PO N    | lumber       | - L  | ine Ship | oment Fi                                                                                                    | na Se    | lect the       | e line yoι     | l woul   | d <mark>)rd</mark> e | ered F | Receiv | ed I          | nvoic | ed UON          | I Price   | Curr | T  |
|        | DO                     | NOT               | 1031    | 486          | 1    | 1        |                                                                                                    | lil      | ke to n        | natch and      | d then   |                      | 0      | )      | 0             |       | EAC             | 1.1       | EUR  | IE |
|        | US                     | E ESC             |         |              |      |          |                                                                                                    | , clie   | ck the         | Add to I       | nvoice   | e                    |        |        |               |       |                 |           |      | 1: |
| Ŀ      | ISU ISU                | JPPLIER           |         |              |      |          |                                                                                                    | [        |                | hutton         |          |                      |        |        |               |       |                 |           |      |    |
|        | ON                     |                   |         |              |      |          |                                                                                                    |          |                | button.        |          |                      |        |        |               |       |                 |           |      |    |
|        | ON                     |                   |         |              |      |          |                                                                                                    |          |                |                |          |                      |        |        |               |       |                 |           |      |    |
|        |                        |                   |         |              |      |          |                                                                                                    |          |                |                |          |                      |        |        |               |       |                 |           |      |    |
|        |                        |                   |         |              |      |          |                                                                                                    |          |                |                |          |                      |        |        |               |       |                 |           |      |    |
| Pure   | chase Or               | der Item          | s Adde  | d to Invoi   | ce   |          |                                                                                                    |          |                |                |          |                      |        |        |               |       |                 |           |      |    |
| Selec  | t Items:               | Remo              | ve froi | m Invoice    | 1    |          |                                                                                                    |          |                |                |          |                      |        |        |               |       |                 |           |      |    |
| Select | All Sel                | ect None          |         |              | -    |          |                                                                                                    |          |                |                |          |                      |        |        |               |       |                 |           |      |    |
|        |                        |                   |         |              |      |          |                                                                                                    |          |                | Supplier       |          |                      |        |        |               |       |                 |           |      |    |
| Selec  | t Supplie              | er                |         | PO<br>Number | Line | Shipmen  | t Item Des                                                                                                    | cription | Item<br>Number | Item<br>Number | Ordered  | Received             | Invoic | ed UOM | Unit<br>Price | Curr  | ship<br>Fo Oi   | rganizat  | ion  |    |
| _      | DO NOT                 | T USE ESC         |         | 1031486      | 1    | 1        | <do not<="" td=""><td>PROCESS&gt;</td><td></td><td>Test</td><td>1</td><td>0</td><td>0</td><td>EACH</td><td>0.1</td><td>EUR I</td><td>E CI</td><td>TI IE EUF</td><td>ξ</td><td></td></do> | PROCESS> |                | Test           | 1        | 0                    | 0      | EACH   | 0.1           | EUR I | E CI            | TI IE EUF | ξ    |    |
|        | ISUPPLI<br>ONLY (1     | IER TEST I<br>IE) | USE     |              |      |          | iSupplier C                                                                                                    | heck out |                |                |          |                      |        |        |               | -     | 13550 OF        | PERATINO  | GORG |    |
|        |                        |                   |         |              |      |          |                                                                                                    |          |                |                |          |                      |        |        |               |       |                 |           |      |    |
|        |                        |                   |         |              |      |          |                                                                                                    |          |                |                |          |                      |        |        |               | Can   | ce <u>l</u> Ste | ep 1 of 4 | Next |    |
|        |                        |                   |         |              |      |          |                                                                                                    |          |                |                |          |                      |        |        |               |       |                 |           |      |    |
|        |                        |                   |         |              |      |          |                                                                                                    |          |                | To ci          | reate t  | he inv               | oice   |        |               |       |                 |           |      |    |
|        |                        |                   |         |              |      |          |                                                                                                    |          |                | oliok          | the N    | avt bi               | ++00   | ,      |               |       |                 |           |      |    |
|        |                        |                   |         |              |      |          |                                                                                                    |          |                | CIICK          | the N    |                      | nton   | •      |               |       |                 |           |      |    |
|        |                        |                   |         |              |      |          |                                                                                                    |          |                |                |          |                      |        |        |               |       |                 |           |      |    |
|        |                        |                   |         |              |      |          |                                                                                                    |          |                |                |          |                      |        |        |               |       |                 |           |      |    |

Step 3: Complete Details to Submit Your Invoice to Citi

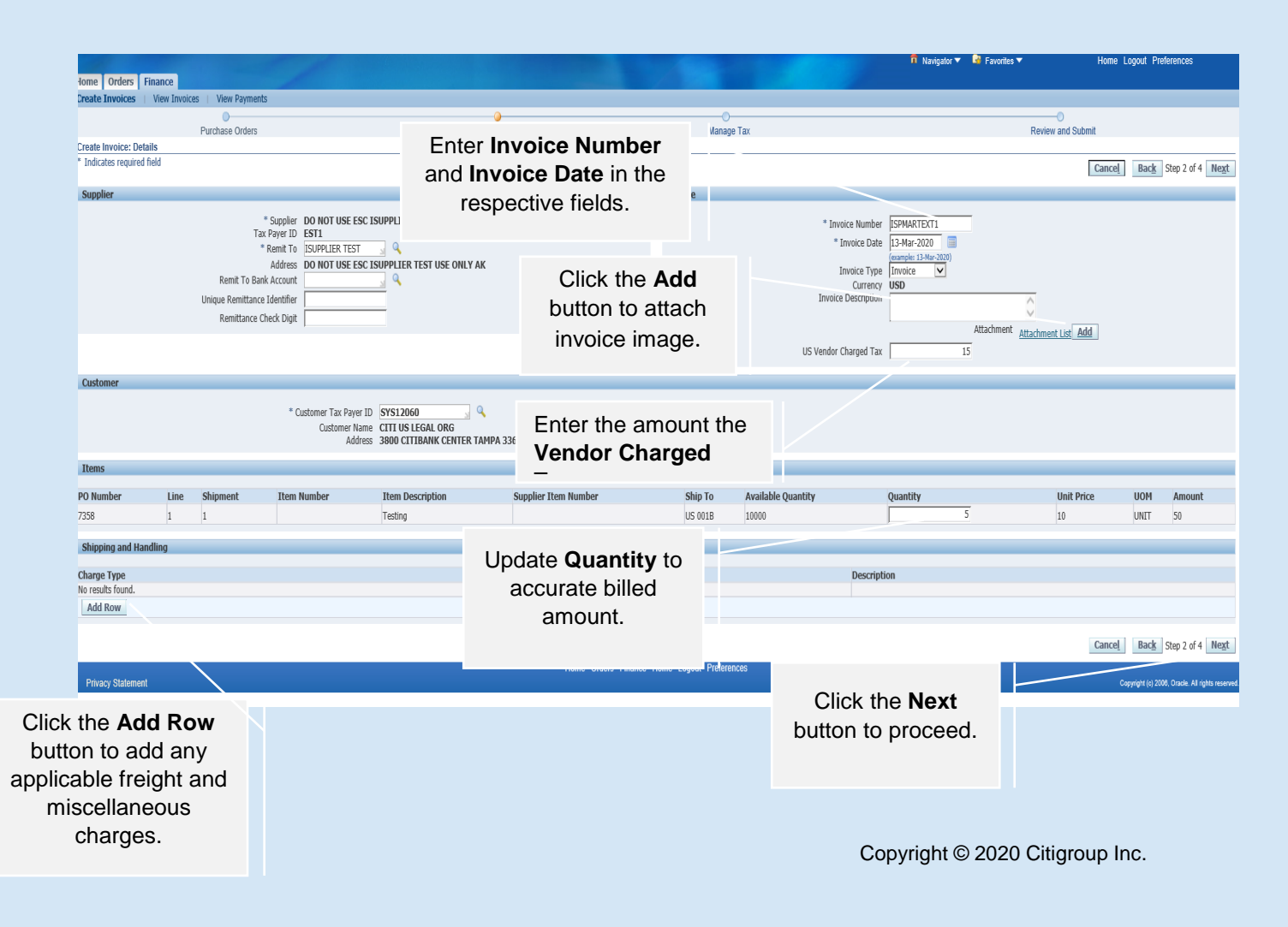

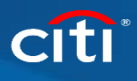

|                                  | Add                                                                                         | Attachment                                                   |                                     |               |                   |                                                                           |                                                            |                                                          |                        |                                                                                                    |                                         |
|----------------------------------|---------------------------------------------------------------------------------------------|--------------------------------------------------------------|-------------------------------------|---------------|-------------------|---------------------------------------------------------------------------|------------------------------------------------------------|----------------------------------------------------------|------------------------|----------------------------------------------------------------------------------------------------|-----------------------------------------|
|                                  |                                                                                             |                                                              |                                     |               |                   |                                                                           |                                                            | Cancel                                                   | Add An                 | nother Apply                                                                                                    |                                         |
|                                  | At                                                                                          | tachment Si                                                  | ımmary Informat                     | tion          |                   |                                                                           |                                                            |                                                          |                        |                                                                                                    |                                         |
|                                  |                                                                                             | Title                                                        | Invoice Image                       |               |                   |                                                                           |                                                            |                                                          |                        |                                                                                                    |                                         |
|                                  |                                                                                             | Description                                                  | ĺ                                   |               |                   |                                                                           | 0                                                          |                                                          |                        |                                                                                                    |                                         |
| Enter Title The                  |                                                                                             | Category                                                     | From Supplier                       |               |                   |                                                                           |                                                            |                                                          |                        |                                                                                                    |                                         |
| browse and select                | t the                                                                                       |                                                              |                                     |               |                   |                                                                           |                                                            |                                                          |                        |                                                                                                    |                                         |
| File to upload ar                | nd                                                                                          | efine Attachi                                                | nent                                |               |                   |                                                                           |                                                            |                                                          |                        |                                                                                                    |                                         |
| click the Apply but              | itton.                                                                                      |                                                              | Type  File                          | ip 11-2       | 3-18\TEST F       | R SAMPLE PDF                                                              | OF INVOICE.p                                               | odf Browse                                               |                        |                                                                                                    |                                         |
|                                  |                                                                                             |                                                              | ⊖ Text                              |               |                   |                                                                           |                                                            |                                                          |                        |                                                                                                    |                                         |
|                                  |                                                                                             |                                                              |                                     |               |                   |                                                                           |                                                            |                                                          |                        |                                                                                                    |                                         |
|                                  |                                                                                             |                                                              |                                     |               |                   |                                                                           |                                                            |                                                          |                        |                                                                                                    |                                         |
| Summary Tax Lines                | ş                                                                                           |                                                              |                                     |               |                   |                                                                           |                                                            |                                                          |                        |                                                                                                    |                                         |
| Calculate<br>Summary Tax Line Nu | lumber Tax Regime Code Tax                                                                  | Tax Status Code Tax                                          | Jurisdiction Code Tax Rate Code     | Tax Rat       | e Tax Amount Line | itatus                                                                    |                                                            |                                                          |                        |                                                                                                    |                                         |
| 1                                | VERTEX USE TAX US VERTEX                                                                    | TAX STANDARD VER                                             | TEX TAXOURCD VERTEXTAXRATECO        | ODE-62566 9.2 | 1 Active          |                                                                           |                                                            |                                                          |                        |                                                                                                    |                                         |
| Items<br>PO Number               | Line Shipment                                                                               | Item Description                                             | Surgier Ite                         | em Number     | s                 | nip To Available Oty                                                      |                                                            | Quantity To Invoice U                                    | OM                     | Unit Price Amount                                                                                                    |                                         |
| 7358                             | 1 1                                                                                         | Testing                                                      |                                     |               | U                 | 5 001B 9987                                                               |                                                            | 1.00 U                                                   | NET                    | 10.00 10.00                                                                                                    |                                         |
| Dev                              | iou Tou                                                                                     |                                                              |                                     |               |                   |                                                                           | Amount Descriptio                                          | n                                                        |                        |                                                                                                    |                                         |
| Rev<br>Amount                    | new lax                                                                                     |                                                              |                                     |               |                   |                                                                           |                                                            |                                                          |                        |                                                                                                    |                                         |
| Allouin                          |                                                                                             | <i>.</i>                                                     |                                     |               |                   |                                                                           |                                                            |                                                          |                        |                                                                                                    |                                         |
|                                  |                                                                                             |                                                              |                                     |               |                   |                                                                           |                                                            |                                                          |                        | Dec. 10.00                                                                                                    |                                         |
|                                  |                                                                                             |                                                              |                                     |               |                   |                                                                           |                                                            |                                                          |                        | Items 10.00<br>Less Retainage 0.00<br>Freight 0.00                                                                                                    |                                         |
|                                  |                                                                                             |                                                              |                                     |               |                   |                                                                           |                                                            |                                                          | Recalcula              | Items         10.00           Less Retainage         0.00           Freight         0.00           Miscellaneous         0.00           Tax         1.00           ate Total         Total (USD)         11.00                                                                                                    |                                         |
|                                  |                                                                                             |                                                              |                                     |               |                   |                                                                           |                                                            | Canci                                                    | Recalcula<br>al Save   | Items         10.00           Less Relainage         0.00           Freight         0.00           Miscellaneous         0.00           Tax         1.00           ate Total         Total (USD)         11.00           Back         Step 3 of 4         Next         Submit                                                                                                    |                                         |
|                                  |                                                                                             |                                                              |                                     |               |                   |                                                                           |                                                            | Cano                                                     | Recalcula<br>al Save   | Teens         10.00           Less Relainage         0.00           Fraid         0.00           Maccelaneous         0.00           Tax         1.00           Net Total         1050           Back         Step 3 of 4         Neat                                                                                                    |                                         |
|                                  |                                                                                             |                                                              |                                     |               |                   |                                                                           |                                                            | Cano                                                     | Recalcula<br>21 Save   | Rens 10.00<br>Less Retainage 0.00<br>Freight 0.00<br>Miccelaneous 0.00<br>ate Total (USD) 11.00<br>Back Step 3 of 4 <u>Next</u> Submit                                                                                                    |                                         |
|                                  |                                                                                             |                                                              |                                     |               |                   |                                                                           |                                                            | Cance                                                    | Recalcula<br>A Save    | Teens         10.00           Less Relainage         0.00           Fraid         0.00           Maccilaneous         0.00           Tax         1.00           ate Total         1050           Back         Step 3 of 4         Neat                                                                                                    |                                         |
| CI                               | lick the <b>Rec</b>                                                                         | calculate                                                    |                                     |               |                   |                                                                           |                                                            | Cance                                                    | Recalcula<br>al Save   | Rens 10.00<br>Less Retainage 0.00<br>Freight 0.00<br>Miscelaneuus 0.00<br>ate Total (USD) 11.00<br>Back Step 3 of 4 <u>Meat</u> Submit.                                                                                                    |                                         |
|                                  | lick the <b>Rec</b><br>otal button                                                          | calculate<br>to updat                                        |                                     | _             |                   |                                                                           |                                                            | Cano                                                     | Recalcul<br>A. Save    | Double che                                                                                                    | eck to ensure                           |
|                                  | lick the <b>Rec</b><br>otal button<br>avoice total                                          | calculate<br>to updat<br>with new                            | e<br>e<br>/                         |               |                   |                                                                           |                                                            | Canc                                                     | Recalcula<br>4 Save    | Rens 10.00<br>Les Relange 0.00<br>Microlances 0.00<br>ate Total (USD) 11.00<br>Rack Step 3 of 4 Next Submit                                                                                                    | eck to ensure                           |
| CI<br>Tc<br>in<br>Ta             | lick the <b>Rec</b><br>otal button t<br>ivoice total<br>ix Amount,                          | calculate<br>to updat<br>with new                            | e<br>e<br>/<br>e                    |               |                   |                                                                           | Items                                                      | 10.00                                                    | Recalcula<br>4. Save [ | Ress 10.00<br>Less Retainage 0.00<br>Miccelaneous 0.00<br>ate Total (SSD) 11.00<br>Reds Step 3 of 4 Next Suburk                                                                                                    | eck to ensure<br>otal is correct        |
| CI<br>Tc<br>in<br>Ta<br>tc       | lick the <b>Rec</b><br>otal button<br>ivoice total<br>ix <b>Amount</b> ,<br>otals don't l   | calculate<br>to updat<br>with new<br>, if invoic<br>balance. | e<br>e<br>/<br>e                    |               |                   | Less Reta                                                                 | Items<br>inage<br>reight                                   | 10.00<br>0.00                                            | Recalcule              | Bers 10.00<br>Les Relange 0.00<br>Miccelanous 0.00<br>ate Total (USD) 11.00<br>Rack Step 3 of 4 Next Submit<br>Double che<br>Invoice Tota                                                                                                    | eck to ensure<br><b>otal</b> is correct |
| CI<br>Tc<br>in<br>Ta<br>tc       | lick the <b>Rec</b><br>otal button t<br>ivoice total<br>ix <b>Amount</b> ,<br>otals don't b | calculate<br>to updat<br>with new<br>, if invoic<br>balance. | e<br>e<br>/<br>e                    |               |                   | Less Reta<br>F<br>Miscellar                                               | Items<br>iinage<br>reight<br>neous                         | 10.00<br>0.00<br>0.00<br>0.00                            | Recalcule              | Back Step 3 of 4 Meet Submit                                                                                                    | eck to ensure<br>otal is correct        |
| CI<br>Tc<br>in<br>Ta<br>tc       | lick the <b>Rec</b><br>otal button t<br>ivoice total<br>ix <b>Amount</b> ,<br>otals don't b | calculate<br>to updat<br>with new<br>, if invoic<br>balance. | e<br>e<br>/<br>e                    |               |                   | Less Reta<br>F<br>Miscellar                                               | Items<br>inage<br>reight<br>neous<br>Tax                   | 10.00<br>0.00<br>0.00<br>0.00<br>0.00<br>1.00            | Recalcula<br>al Save   | Bens 10.00<br>Les Retainage 0.00<br>Miccelaneues 0.00<br>ate Total (SS) 11.00<br>Rede Step 3 of 4 Med Suburk                                                                                                    | eck to ensure<br><b>otal</b> is correct |
| CI<br>Tc<br>in<br>Ta<br>tc       | lick the <b>Rec</b><br>otal button t<br>avoice total<br>ax <b>Amount</b> ,<br>otals don't b | calculate<br>to updat<br>with new<br>, if invoic<br>balance. | e<br>/<br>e<br>Rec                  | calcula       | ate Tota          | Less Reta<br>F<br>Miscellar<br>Total (                                    | Items<br>inage<br>reight<br>neous<br>Tax<br>(USD)          | 10.00<br>0.00<br>0.00<br>0.00<br>1.00<br>11.00           | Recalcula<br>4 Save    | Rens 10.00<br>Les Relainage 0.00<br>Miccolanceus 0.00<br>ate Total (USD) 11.00<br>Reck Step 3 of 4 Meat Submit                                                                                                    | eck to ensure<br>otal is correct        |
| CI<br>Tc<br>in<br>Ta<br>tc       | lick the <b>Rec</b><br>otal button t<br>ivoice total<br>ix <b>Amount</b> ,<br>otals don't b | calculate<br>to updat<br>with new<br>, if invoic<br>balance. | e<br>e<br>Rec                       | calcula       | ate Tota          | Less Reta<br>F<br>Miscellar<br>Total (                                    | Items<br>inage<br>reight<br>neous<br>Tax<br>(USD)          | 10.00<br>0.00<br>0.00<br>0.00<br>1.00<br>11.00           | Recalcula<br>4 Save    | Bees 10.00<br>Less Retainage 0.00<br>Miccelaneous 0.00<br>ate Total [55] 11.00<br>Back 3tep 3 of 4 Meet Suburk                                                                                                    | eck to ensure<br>otal is correct        |
| CI<br>Tc<br>in<br>Ta<br>tc       | lick the <b>Rec</b><br>otal button t<br>ivoice total<br>ix Amount,<br>otals don't b         | calculate<br>to updat<br>with new<br>, if invoic<br>balance. | e<br>e<br>/<br>e<br>Rec<br>rcel Sav | calcula       | ate Tota<br>Back  | Less Reta<br>F<br>Miscellar<br>Total (<br>Step 3 of 4                     | Items<br>iinage<br>reight<br>neous<br>Tax<br>(USD)<br>Next | 10.00<br>0.00<br>0.00<br>0.00<br>1.00<br>11.00<br>Submit | Recalcula<br>4 Save    | Rens 10.00<br>Les Relainage 0.00<br>Miccelaneus 0.00<br>ate Total (USD) 11.00<br>Reck Step 3 of 4 Meat Suburt                                                                                                    | eck to ensure<br>otal is correct        |
| CI<br>Tc<br>in<br>Ta<br>tc       | lick the <b>Rec</b><br>otal button t<br>ivoice total<br><b>ix Amount</b> ,<br>otals don't b | calculate<br>to updat<br>with new<br>, if invoid<br>balance. | e<br>e<br>r<br>cel Sav              | calcula       | ate Tota<br>Back  | Less Reta<br>F<br>Miscellar<br>Total (<br>Step 3 of 4                     | Items<br>inage<br>reight<br>neous<br>Tax<br>(USD)<br>Next  | 10.00<br>0.00<br>0.00<br>0.00<br>1.00<br>11.00<br>Submit | Recalcula<br>4 Save    | Bers 10.00<br>Les Retange 0.00<br>Micclaneous 0.00<br>ate Total [55] 11.00<br>Back 3tep 3 of 4 Meet Suburk                                                                                                    | eck to ensure<br>otal is correct        |
| CI<br>Tc<br>in<br>Ta<br>tc       | lick the <b>Rec</b><br>otal button to<br>voice total<br><b>ix Amount</b> ,<br>otals don't b | calculate<br>to updat<br>with new<br>, if invoic<br>balance. | e<br>/<br>e<br>Rec<br>icel Sav      | calcula       | ate Tota<br>Back  | Less Reta<br>F<br>Miscellar<br>Total (<br>Step 3 of 4                     | Items<br>inage<br>reight<br>neous<br>Tax<br>(USD)<br>Next  | 10.00<br>0.00<br>0.00<br>1.00<br>11.00<br>Submit         | Recalcula<br>4. Save   | Click the Nex                                                                                                    | eck to ensure<br>otal is correct        |
| CI<br>Tc<br>in<br>Ta<br>tc       | lick the <b>Rec</b><br>otal button t<br>ivoice total<br>ix <b>Amount</b> ,<br>otals don't b | calculate<br>to updat<br>with new<br>, if invoid<br>balance. | e<br>Rec<br>icel Sav                | calcul:<br>/e | ate Tota<br>Back  | Less Reta<br>F<br>Miscellar<br>Total (<br>Step 3 of 4<br>Copyright (c) 20 | Items<br>iinage<br>reight<br>neous<br>Tax<br>(USD)<br>Next | 10.00<br>0.00<br>0.00<br>0.00<br>1.00<br>11.00<br>Submit | Recalcula<br>4. Save   | Eres 10.00<br>Micclanage 0.00<br>Micclanage 0.00<br>Micclanage 10.00<br>Micclanage 0.00<br>Micclanage 10.00<br>Micclanage 10.0 | eck to ensure<br>otal is correct        |

## Step 4: Review and verify the information and submit

| Create Invoices     | View Invoices  | View Payments                                                                                                    |                                                                                                |                                       |                  |              |                                                                                                    |                                         |                  |                           |                      |
|---------------------|----------------|----------------------------------------------------------------------------------------------------|------------------------------------------------------------------------------------------------|---------------------------------------|------------------|--------------|----------------------------------------------------------------------------------------------------|-----------------------------------------|------------------|---------------------------|----------------------|
|                     | Dur            | o Ordern                                                                                                    |                                                                                                | Dataia                                | Man              | 0<br>200 Tax |                                                                                                    | Davia                                   | -0<br>w and Sube |                           |                      |
| Create Invoice: Man | ade Tax        | uidse Uruers                                                                                                    |                                                                                                | Delails                               | Man              | affe Lay     |                                                                                                    | Revie                                   | w anu ouu        | 10.                       |                      |
|                     |                |                                                                                                    |                                                                                                |                                       |                  |              |                                                                                                    | Cancel                                  | Save             | Back Step 3 of 4 Next     | Submit               |
|                     |                |                                                                                                    |                                                                                                |                                       |                  |              |                                                                                                    |                                         | 2010             |                           |                      |
| Supplier            |                |                                                                                                    |                                                                                                |                                       | Invoice          |              |                                                                                                    |                                         |                  |                           |                      |
|                     | Un             | * Supplier<br>Tax Payer ID<br>* Remit To<br>Address<br>Remit To Bank Account<br>ique Remittance Identifier<br>Remittance Check Digit | DO NOT USE ESC ISUPPLIER TEST<br>ESTI<br>ISUPPLIER TEST<br>DO NOT USE ESC ISUPPLIER TEST USE C | NILY AK                               |                  |              | * Invoice Number ISPMAR1<br>* Invoice Date 13-Mar2<br>Invoice Type Standard<br>* Currency USD<br>Invoice Description | 23<br>020<br>Attachment <u>Attachme</u> | nt List_         |                           |                      |
| Customer            |                |                                                                                                    |                                                                                                |                                       |                  |              |                                                                                                    |                                         |                  |                           |                      |
|                     |                | * (                                                                                                    | Customer Tax Payer ID SYS12060<br>Customer Name CITI US LEGAL ORG<br>Address 3800 CITIBANK CEN | ITER TAMPA 33610 US                   |                  |              | Requester<br>Requester First<br>Requester Last                                                                       | Email<br>Name<br>Name                   |                  |                           |                      |
| Summary Tax Lin     | es             |                                                                                                    |                                                                                                |                                       |                  |              |                                                                                                    |                                         |                  |                           |                      |
| Calculate           |                |                                                                                                    |                                                                                                |                                       |                  |              |                                                                                                    |                                         |                  |                           |                      |
| Summary Tax Line    | Number Tax Rec | ime Code Tax                                                                                                    | Tax Status Code Tax Jurisdiction Code Tax                                                      | Rate Code Tax Rate Tax Amount L       | ine Status       |              |                                                                                                    |                                         |                  |                           |                      |
| 1                   | VERTEX         | USE TAX US VERTEX TAX                                                                                                    | STANDARD VERTEX TAXUURCD VER                                                                   | TEXTAXRATECODE-62566 9.2              | ctive            |              |                                                                                                    |                                         |                  |                           |                      |
| -                   |                |                                                                                                    |                                                                                                | · · · · · · · · · · · · · · · · · · · |                  |              |                                                                                                    |                                         |                  |                           |                      |
| Items               |                |                                                                                                    |                                                                                                |                                       |                  |              |                                                                                                    |                                         |                  |                           |                      |
| PO Number           | Line           | Shipment                                                                                                    | Item Description                                                                               | Supplier Item Number                  | Ship To          | Available Q  | ty                                                                                                    | Quantity To Invoice UOM                 |                  | Unit Price                | Amount               |
| 7358                | 1              | 1                                                                                                    | Testing                                                                                        |                                       | US 001B          | 9987         |                                                                                                    | 1.00 UNIT                               |                  | 10.00                     | 10.00                |
| Shipping and Han    | dlina          |                                                                                                    |                                                                                                |                                       |                  |              |                                                                                                    |                                         |                  |                           | _                    |
|                     |                |                                                                                                    |                                                                                                |                                       |                  |              |                                                                                                    |                                         |                  |                           |                      |
| Charge Type         |                |                                                                                                    |                                                                                                |                                       |                  |              | Amount Description                                                                                                   |                                         |                  |                           |                      |
| No results round.   |                |                                                                                                    |                                                                                                |                                       |                  |              |                                                                                                    |                                         |                  |                           |                      |
| Invoice Summary     | 1              |                                                                                                    |                                                                                                |                                       |                  |              |                                                                                                    |                                         |                  |                           |                      |
|                     |                |                                                                                                    |                                                                                                |                                       |                  |              |                                                                                                    |                                         |                  |                           |                      |
|                     |                |                                                                                                    |                                                                                                |                                       |                  |              |                                                                                                    |                                         |                  | Items                     | 10.00                |
|                     |                |                                                                                                    |                                                                                                |                                       |                  |              |                                                                                                    |                                         |                  | Less Retainage            | 0.00                 |
|                     |                |                                                                                                    |                                                                                                |                                       |                  |              |                                                                                                    |                                         |                  | Miscellaneous             | 0.00                 |
|                     |                |                                                                                                    |                                                                                                |                                       |                  |              |                                                                                                    |                                         | Recolaul         | Tax<br>Tatal (UED)        | 1.00                 |
|                     |                |                                                                                                    |                                                                                                |                                       |                  |              |                                                                                                    |                                         | RecalCul         | rotar (USD)               | 11.00                |
|                     |                |                                                                                                    |                                                                                                |                                       |                  |              |                                                                                                    | Cancel                                  | Save             | Back Step 3 of 4 Next     | Submit               |
|                     |                |                                                                                                    |                                                                                                | Home Orders Einance Ho                | me Locout Prefer | ances Hein   |                                                                                                    | Tourout                                 |                  |                           |                      |
| Privacy Statement   |                |                                                                                                    |                                                                                                |                                       | - coguar ricicii |              |                                                                                                    |                                         |                  | Copyright (c) 2008, Orong | All rights reserved. |
|                     |                |                                                                                                    |                                                                                                |                                       |                  |              |                                                                                                    |                                         |                  |                           |                      |
|                     |                |                                                                                                    |                                                                                                |                                       |                  |              |                                                                                                    |                                         |                  |                           |                      |
|                     |                |                                                                                                    |                                                                                                |                                       |                  |              | Varify all info                                                                                                    | rmation is                              |                  |                           |                      |
|                     |                |                                                                                                    |                                                                                                |                                       |                  |              | verny an inic                                                                                                    | imation is                              |                  |                           |                      |
|                     |                |                                                                                                    |                                                                                                |                                       |                  |              | correct and                                                                                                    | click the                               |                  |                           |                      |

Copyright © 2020 Citigroup Inc.

Submit button.